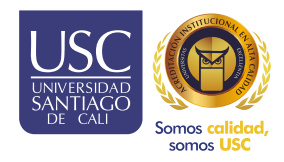

# Registro Práctica y Pasantías SIPAC SIEMA DE INFORMACIÓN PARA EL SISTEMA DE INFORMACIÓN PARA EL

### NSTRUCTIVO DOCENTES Y COORDINADORES

## **Registro de la firma en SIPPU.**

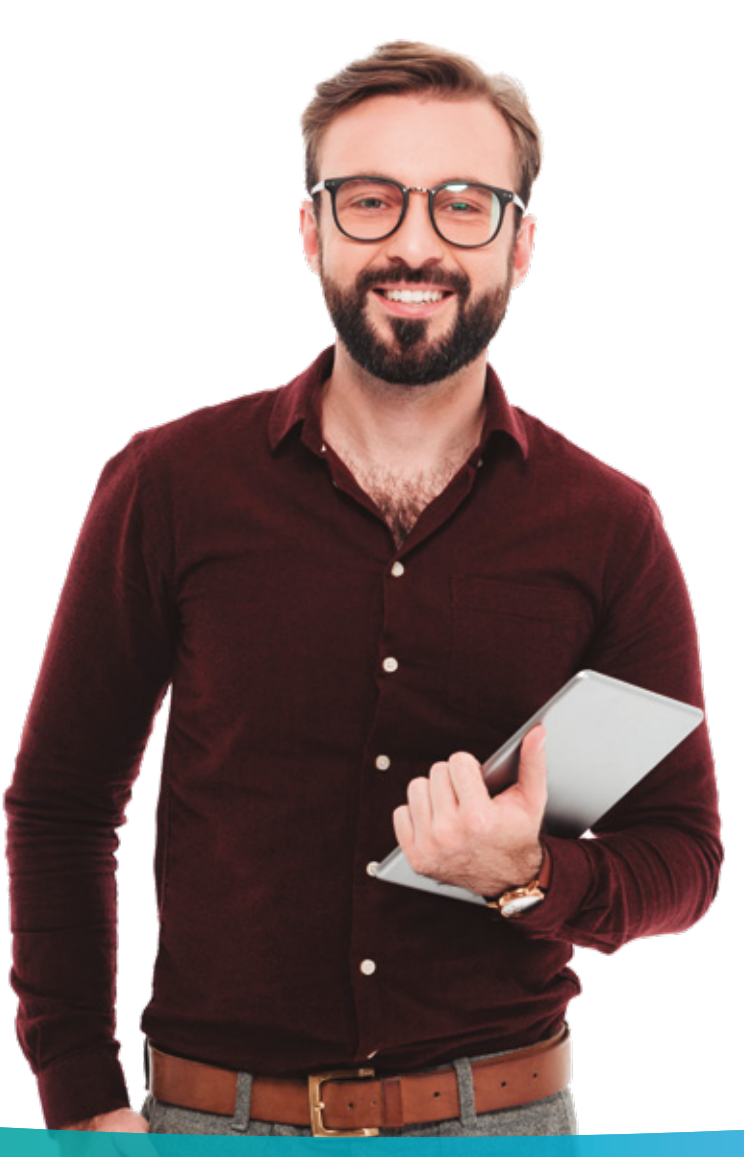

### Cómo registrar la firma en SIPPU docentes coordinadores y docente asesores.

#### Pasos

- Iniciar sesión con el usuario y contraseña SINU o MOODLE.
- Clic derecho en el perfil.

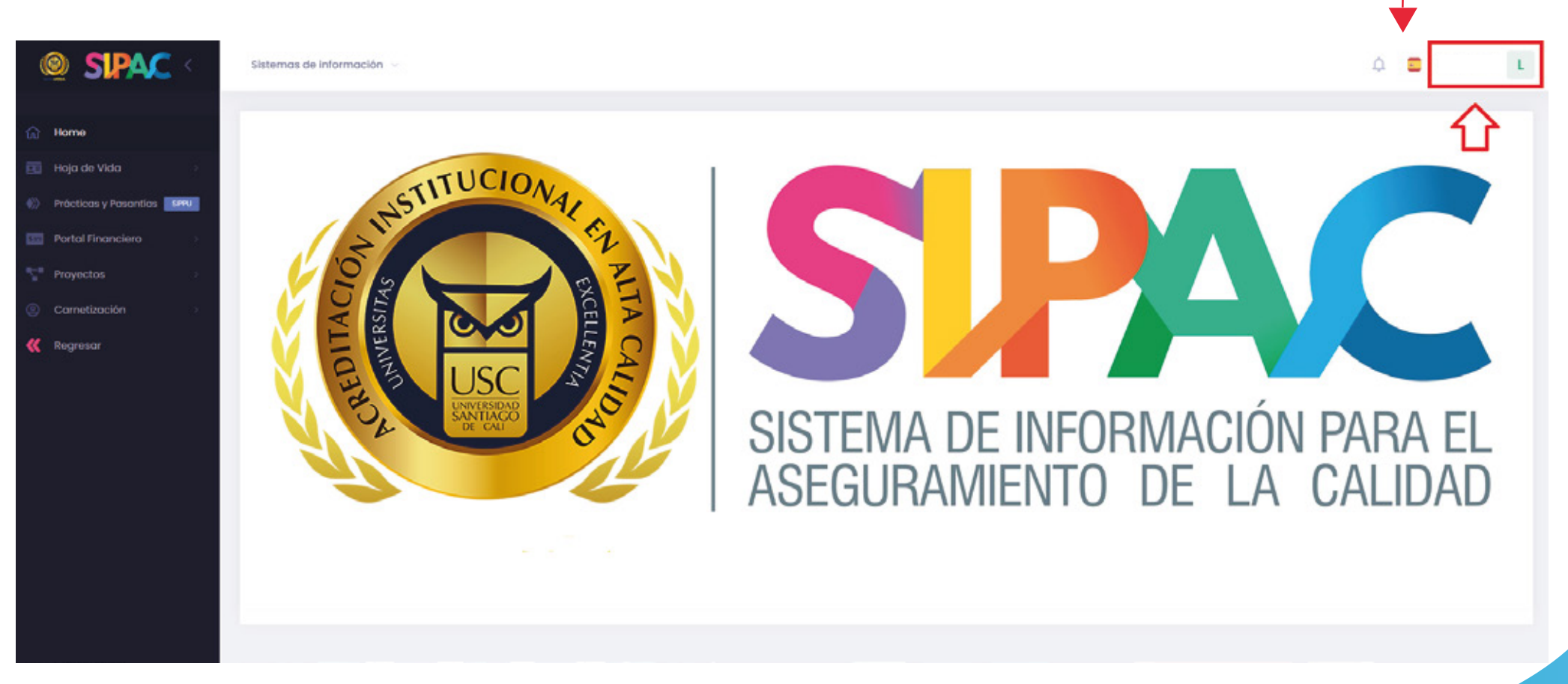

Clic en la opción "Mis preferencias".

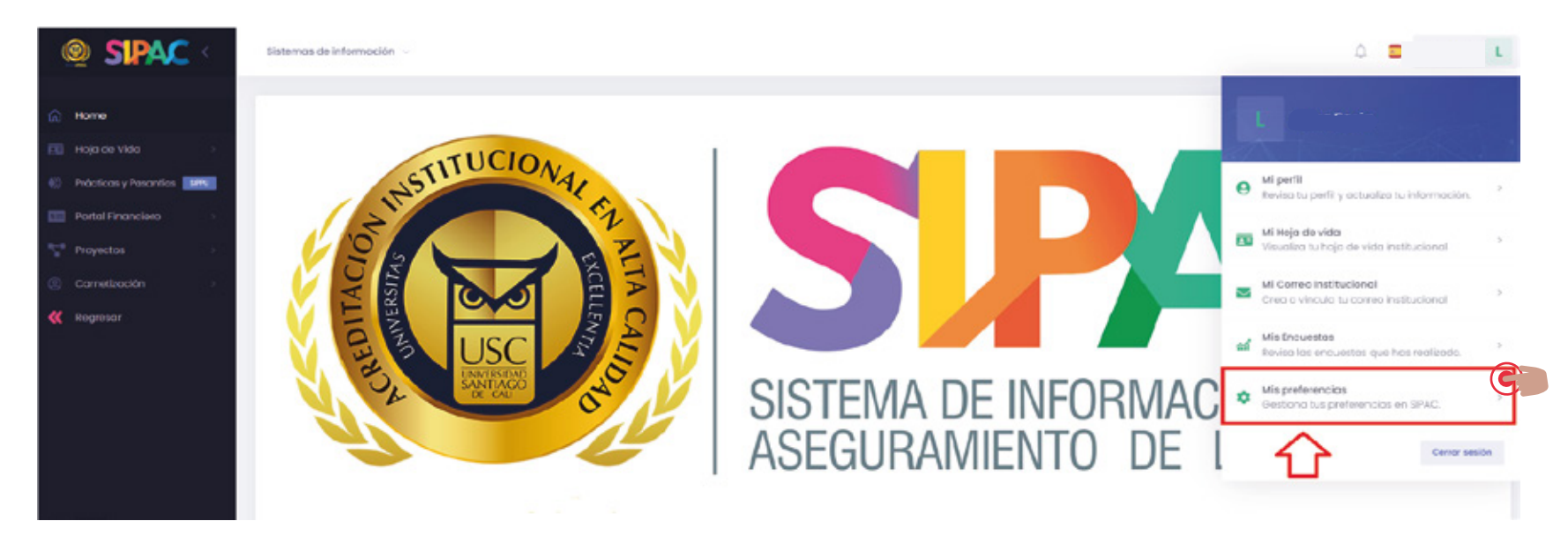

Clic en la opción "crear mi firma digita o subir firma".

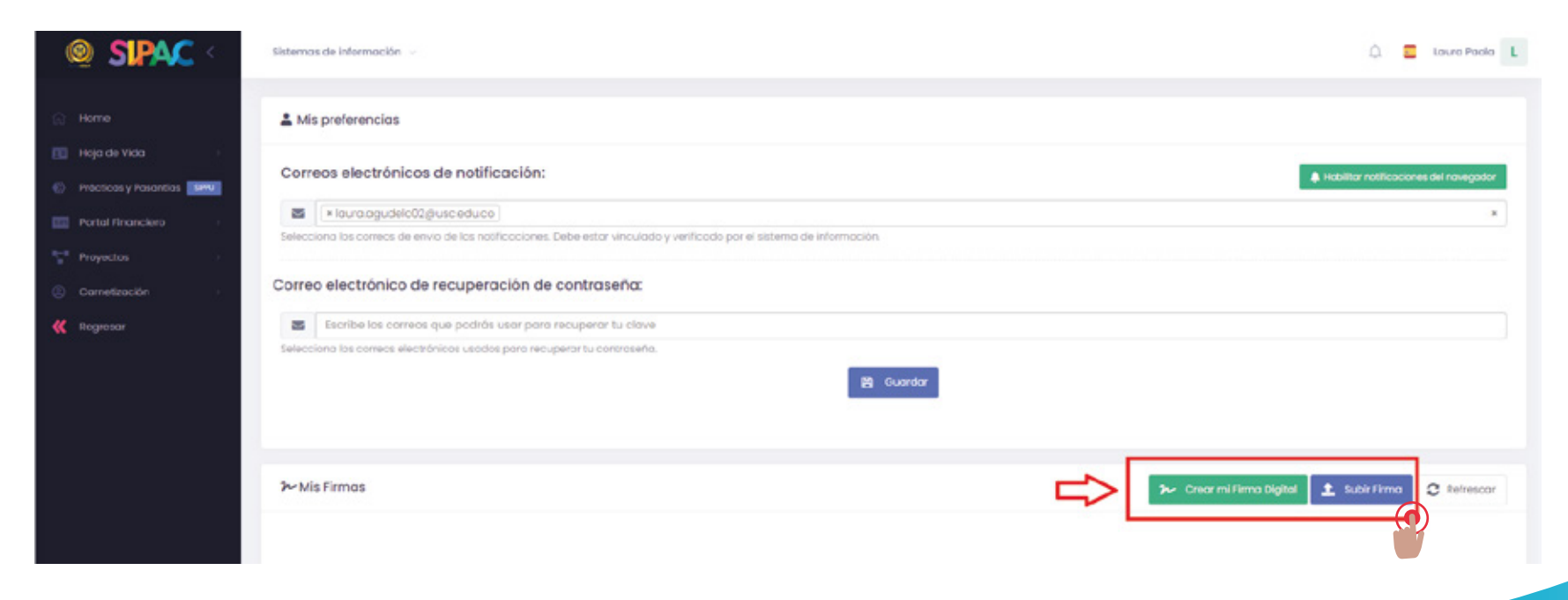